## **Moving PST to unaffiliated in VA**

- 1. Sign-in to your ADMIN Virtual Academy account, Select MANAGE USERS.
- 2. Click on the icon that looks like a piece of paper on the right side of the PST you need to move.
- 3. Select the dropdown menu, under DISTRICT, choose ALSPT-1 Unaffiliated Personnel, select Edit User.
- 4. Check your Roster under manage users ensure they were moved.

| VIRTUAL 🖞 ACA                                                                                                    | DEMY.                   |                                            | I                    | @<br>Alabama 9:11         | BOARD         |                     |                     |        | 슈 심<br>Home Profile | Message Cale  | ndar Help Logou |
|----------------------------------------------------------------------------------------------------|-------------------------|--------------------------------------------|----------------------|---------------------------|---------------|---------------------|---------------------|--------|---------------------|---------------|-----------------|
|                                                                                                    |                         |                                            | Ala                  | abama 9–1–                | 1 Board       |                     |                     |        |                     |               |                 |
|                                                                                                    |                         |                                            | Ala                  | abama 9-1-1 Board         | ~             |                     |                     |        |                     |               |                 |
| EE Control Panel                                                                                                    | Manage Users            | General Orders Pool Creator Roll Call      | Course Assignm       | ent External Trainin      | g Reporting   | Courses             |                     |        |                     |               |                 |
| Training Requests                                                                                                    | Officers                | Managers                                   |                      |                           |               |                     |                     |        |                     |               |                 |
| <sup>ද</sup> ි Directory                                                                                                    | Add User Ad             | dd District Manager Add District           |                      |                           |               |                     |                     |        |                     |               |                 |
| C Resources                                                                                                    |                         |                                            |                      |                           |               |                     |                     |        |                     | Search:       |                 |
| Roll Call                                                                                                    |                         | Officer 🖅                                  | R                    | ank 🖅                     | ID‡F          |                     | Last Login 🖅        |        | ×                   |               | 1               |
| ① Certifications                                                                                                    | Branch                  | 1, Caleb                                   | Contractor           | ~                         | AL911BRD7     |                     |                     | ~      | ×                   |               | -               |
| Active Courses                                                                                                    | Brooms, Anderson        |                                            | GIS Program M        | anager 🗸                  | AL911BRD6     | 06/0                | 1/2023 11:34 AM CDT | ~      | ×                   |               | 1               |
| Unpublished Courses                                                                                                    | Brown,                  | , Adam                                     | Deputy Directo       | Deputy Director 🗸         |               | 08/3                | 1/2023 02:57 PM CDT | ~      | ×                   |               | 1               |
| Training                                                                                                    | Carper                  | nter, Melissa                              | Contractor           |                           | N/A           | 05/1                | 3/2022 09:31 AM CDT | ~      | ×                   |               | 1               |
| Polisies 0                                                                                                    | Ehrhar                  | t, Laura                                   | Program Coord        | linator 🗸                 | 3PELH         | 06/1                | 0/2023 08:15 AM CDT | ~      | ×                   |               | 1               |
| Policy Archive                                                                                                    | Ehrhan                  | t, Laura                                   | GIS Program M        | anager 🗸                  | AL911brd10    | 09/1                | 9/2023 12:08 PM CDT | ~      | ×                   |               | 1               |
|                                                                                                    | Jackso                  | n, Nida                                    | Senior GIS Spec      | cialist 🗸                 | N/A           | 03/3                | 1/2023 10:59 AM CDT | ~      | ×                   |               | 1               |
|                                                                                                    | Missild                 | fine, Leah                                 | Executive Direc      | tor 🗸                     | AL911BRD1     | 06/2                | 9/2023 01:01 PM CDT | ~      | ×                   |               |                 |
|                                                                                                    | Murph                   | Murphree, Andi                             |                      |                           | AL911BRD8     | 08/0                | 8/2023 03:35 PM CDT | ~      | ×                   |               | 6               |
|                                                                                                    | Pear or                 |                                            |                      |                           | AL 9118809    | 04/1                | 2/2022 08:29 AM CDT |        | ×                   |               | ·2              |
| Peel, Michelle                                                                                                    |                         | tichalla                                   | Broasan Coord        |                           |               | 07/3                | 4/2022 04:04 PM CDT |        | ×                   |               | 6               |
|                                                                                                    |                         | nchene                                     | ALSITEROS            |                           | 07/2          | 4/2023 04:04 PM CD1 |                     | •      |                     | )<br>}        |                 |
|                                                                                                    | Showing 1 to 11 of 1    | 1 entries                                  |                      |                           |               |                     |                     |        |                     | Previo        | as 1 Next       |
|                                                                                                    | Export                  |                                            |                      |                           |               |                     |                     |        |                     |               |                 |
| VIRT                                                                                                    | UAL 🖞 ACA               | DEMY.                                      |                      |                           |               |                     |                     | ល      | 8 ⊠                 | <b>İ</b> (?)  | ₿               |
|                                                                                                    |                         |                                            |                      | ALABAMA 9'I               | BOARD         |                     |                     | Home P | rofile Message      | Calendar Help | Logout          |
|                                                                                                    |                         |                                            |                      | Alabama 9–1               | -1 Board      |                     |                     |        |                     |               |                 |
| 573                                                                                                    |                         | Manage Users General Orders Pool Creator   | Roll Call Course As  | signment External Train   | ing Reporting | Courses             |                     |        |                     |               |                 |
| E Trainir                                                                                                    | ol Panel<br>ng Requests | Officers Managers                          | Edit User            | argennent excernal man    | ing neperang  |                     |                     |        |                     |               |                 |
| ්පු Directi                                                                                                    | ory                     | Add User Add District Manager Add District | "Required            |                           |               |                     |                     |        |                     |               |                 |
| Resources  Roll Call  Certifications  Active Courses  Unpublished Courses  Fire Dispatch Shift Training TEST  Resources  Carpenter, Melissa  Carpenter, Melissa |                         |                                            | *First Name:         | Leah                      |               |                     |                     |        | Search:             |               |                 |
|                                                                                                    |                         | Officer 🖅                                  | *Last Name:          | Middle Name<br>Missildine |               | -                   | Last Login‡7        | ×      |                     |               |                 |
|                                                                                                    |                         | Branch, Caleb                              | *Email:              | leah@al911board.com       |               |                     |                     |        |                     | NI .          |                 |
|                                                                                                    |                         | Brooms, Anderson                           | Rank:                | Executive Director        |               | ~                   | 023 11:34 AM CDT    |        |                     | 10            |                 |
|                                                                                                    |                         | Brown, Adam                                | PSID:                | AL9118RD1                 |               |                     | 023 02:57 PM CDT    |        |                     | 10            |                 |
|                                                                                                    |                         | Carpenter, Melissa                         | Employee ID:<br>DOB: | Employee ID               |               |                     | 022 09:31 AM CDT    | · ×    |                     | 1             |                 |
| Policies                                                                                                    | Q Ehrhart, Laura        |                                            | Demographic:         | N/A<br>Gender             | Rare          | -                   | 023 08:15 AM CDT    | - ×    |                     | 1             |                 |
| Policy Arch                                                                                                    | hive                    | Ehrhart, Laura                             | Address:             | Address 1                 |               | ۲ I                 | 023 12:08 PM CDT    | ×      |                     | 1             |                 |
|                                                                                                    |                         | Jackson, Nida                              |                      | Address 2                 |               |                     | 023 10:59 AM CDT    | ×      |                     | 1             |                 |
|                                                                                                    |                         | Missildine, Leah                           |                      | City                      | Select        | ~                   | 023 01:01 PM CDT    | ×      |                     | -             |                 |
|                                                                                                    |                         | Murphree, Andi                             | District:            | Alahama 9-1-1 Rosef       | County        |                     | 023-03:35 PM CDT    | ×      |                     | 1             |                 |
|                                                                                                    |                         | Peacock, Holly                             |                      | Processed 9-1-1 DOALD     |               |                     | 022 08:29 AM CDT    | ×      |                     | 1             |                 |
|                                                                                                    |                         | Peel, Michelle                             |                      |                           | Close         | Edit User           | 023 04:04 PM CDT    | ×      |                     | 1             |                 |
|                                                                                                    |                         |                                            |                      |                           |               |                     |                     |        |                     |               |                 |

| VIRTUAL 🖞 ACA                                                  | DEMY.                                          | ڑی<br>Alabama <b>911</b> Board         |                                           |                  |     | Profile Message | Calendar Help Logout |  |  |
|----------------------------------------------------------------|------------------------------------------------|----------------------------------------|-------------------------------------------|------------------|-----|-----------------|----------------------|--|--|
|                                                                |                                                |                                        | Alabama 9-1-1 Board                       |                  |     |                 |                      |  |  |
|                                                                | Manage Users General Orders Pool Creator Ro    | II Call Course As                      | signment External Training Reporting C    | Courses          |     |                 |                      |  |  |
| Training Requests                                              | Officers Managers                              | Edit User                              |                                           |                  |     |                 |                      |  |  |
| 28 Directory                                                   | Add User Add District Manager Add District     | "Required                              | "Required                                 |                  |     |                 |                      |  |  |
| Resources                                                      |                                                | *First Name:                           | st Name: Leah                             |                  |     | Search:         |                      |  |  |
| Roll Call                                                      | Officer‡ <del>,</del>                          | Middle Name:                           | Middle Name                               | Last Login‡≓     | ×   |                 | କ୍ଷ                  |  |  |
| ① Certifications                                               | Branch, Caleb                                  | *Last Name:                            | Missildine                                |                  | _ × |                 | 1                    |  |  |
| Active Courses                                                 |                                                | *Email:                                | leah@al911board.com                       |                  | X   | M               |                      |  |  |
| Unpublished Courses<br>Fire Dispatch Shift<br>Training<br>TEST | Brooms, Anderson                               | Rank:<br>PSID:<br>Employee ID:<br>DO8: | Executive Director                        | 023 TT:34 AM CDT |     |                 | -                    |  |  |
|                                                                | Brown, Adam                                    |                                        | AL9118RD1                                 | 023 02:57 PM CDT | ×   |                 | 2                    |  |  |
|                                                                | Carpenter, Melissa                             |                                        | Employee ID                               | 022 09:31 AM CDT | ~ × |                 | 1                    |  |  |
|                                                                | Ehrhart, Laura                                 |                                        | N/A                                       | 023 08:15 AM CDT | J X |                 | 6                    |  |  |
| Policies 🔍<br>Policy Archive                                   |                                                | Demographic:                           | Gender V Race V                           | ~                | ×   | M               | କ                    |  |  |
|                                                                | Ehrhart, Laura                                 | Address:                               | Address I                                 | 023 12:08 PM CDT | ^   |                 |                      |  |  |
|                                                                | Jackson, Nida                                  |                                        | Address 2                                 | 023 10:59 AM CDT | ~ × |                 | 1                    |  |  |
|                                                                | Missildine, Leah                               |                                        | City Select ~                             | 023 01:01 PM CDT | ~ × |                 | 6                    |  |  |
|                                                                | Murphree, Andi                                 | District:                              | Zip County ALPST-1 Unaffiliated Personnel | 022.03.35 PM CDT | ~ × |                 | 6                    |  |  |
|                                                                | Peacock, Holly                                 | _                                      |                                           | 022 08-29 AM CDT | ~ × |                 | 1                    |  |  |
|                                                                | Peel, Michelle                                 | ~ ×                                    |                                           | <u>ଶ</u> ,       |     |                 |                      |  |  |
|                                                                | C<br>Structure 1 to 11 of 11 entries<br>Export |                                        |                                           |                  |     |                 | Previous 1 Next      |  |  |